# ٦

#### پذیرش تعمیر جدید

| منوی اصلی         | منوی فرعی                   |
|-------------------|-----------------------------|
| پذیرش             | نمایندگی پاناسونیک          |
| 🛕 تعمير جديد      | آقای علی محمدی (مدیر فنی) ≡ |
| 🚺 نصب جدید        | عمير جديد                   |
| 📻 پذیرش           | 👔 نصب جدید                  |
| 🔡 گزارش سارویس ها | ن خروج                      |

جهت ثبت پذیرش تعمیر جدید از مشتری، بر روی تعمیر جدید واقع در منوی اصلی و یا منوی فرعی کلیک کرده و شروع به وارد کردن اطلاعات مشتری به صورت زیر میکنیم:

 وارد کردن صحیح کد ملی، عنوان، نام، نام خانوادگی، تلفن، موبایل، استان، و وضعیت گارانتی جهت ثبت پذیرش و صدور فاکتور الزامی میباشد. همچنین در صرتی که محل ارائه خدمات در محل مشتری انتخاب شود، فیلد "تاریخ توافق" و "ساعت توافق با مشتری" اجباری میشود و میبایست که تاریخ و ساعت توافقی درج گردد.

| تعمير جذيد<br>اطلاعات بديرش<br>اطلاعات بديرش<br>نتوه نماس نوع خدمات درخواستدی محل ارايه خدمات تاريخ نوافی ساعت نوافی با مشتری<br>نتوه نماس نوع خدمات درخواستدی محل ارايه خدمات تاريخ نوافی ساعت نوافی با مشتری<br>نوع مشتری<br>نوع مشتری        | وظایف من<br>ﷺ بذیرش [4]<br>أُنَّا سفارشات<br>درخواست ها [1] |
|----------------------------------------------------------------------------------------------------|-------------------------------------------------------------|
| اطلاعات بدیرش<br>اطلاعات بدیرش<br>نحوه نماس نوع خدمات درخواستی محل ارایه خدمات تاریخ توافق ساعت توافق یا مشتری<br>تمینیزی<br>نوع مشتری<br>نوع مشتری                                                                                             | 📻 بدیرش [4]<br>📄 سفارشات<br>📄 درخواست ها [1]                |
| اطلاعان بدیرش<br>اطلاعان بدیرش<br>اطلاعات معومی بذیریش<br>نحوه تماس نوع خدمات درخواستی محل ارایه خدمات تاریخ توافق ساعت توافق یا مشتری<br>نحو تماس نوع خدمات درخواستی محل ارایه خدمات تاریخ توافق <u>ساعت توافق ا</u><br>نوع مشتری<br>نوع مشتری | 🔝 شغارشات<br>📄 درخواست ها [1]                               |
| اطلاعات عمومی بدیرین<br>نحوه تماس نوع خدمات درخواستی محل ارایه خدمات تاریخ توافق ساعت توافق یا مشتری<br>اریخ توافق <u>:</u><br>مشتری<br>نوع مشتری                                                                                               |                                                             |
| ا اعدعات عمومی بدترس<br>نحوه تماس نوع خدمات درخواستی محل ارایه خدمات تاریخ توافق ساعت توافق با مشتری<br>ارایخ توافق :<br>مشتری<br>نوع مشتری                                                                                                    | يديرش                                                       |
| الاسترې<br>مشترې<br>نوع مشترې                                                                                                    | 🛕 تعمير جديد                                                |
| مشتری<br>نوع مشتری                                                                                                    | 🚹 نصب جدید                                                  |
| ا نوع مشتری                                                                                                    | iiii) گزارش سرونس ها 🔒                                      |
|                                                                                                    | انبار                                                       |
| <b>T</b>                                                                                                    | 🏦 موجودی انبارها                                            |
| محصول                                                                                                    | 🛗 اقلام سفارش                                               |
| مدل                                                                                                    | 🔝 شغارشان                                                   |
| محصول تعريف شندة معدل • • •                                                                                                    | نماينده                                                     |
| اشتماره سربال                                                                                                    | 🎉 سرویس منوال                                               |
| اشماره سريال                                                                                                    | 🛄 اموزش نرم افزار<br>F۵O                                    |
| كارانتى                                                                                                    | اطلاعات<br>اطلاعات                                          |
| وهمیت کاراندیزاریج ایفطا کاراندی                                                                                                    | 🌍 محصولات                                                   |
| ▼ باریج انقطا کاراندی                                                                                                    | قطعات                                                       |
| اریخ خرید شماره فاکنور خرید شماره سریالا کاراندی<br>اراج میلا میلانی میلانی میلانی از این میلاندی از این این این این این این این این این این                                                                                                    | سرویس ها<br>IRIS Codes 🚥                                    |
|                                                                                                    | گزارشات                                                     |
| اطهارات و توضیحات مشتری                                                                                                    | 🍉 گزارشات                                                   |
|                                                                                                    | سیستم                                                       |
|                                                                                                    | 🐰 کاربرات                                                   |
| حداکتر بودجه مورد نظر مشتری<br>است.                                                                                                    |                                                             |
| حداكتر بودجه (ربال)                                                                                                    |                                                             |
| احدامر بودخه (ربالا)                                                                                                    |                                                             |
|                                                                                                    |                                                             |

# ٦

#### اطلاعات عمومي پذيرش

۱- اطلاعات عمومی پذیرش را به این صورت وارد میکنیم:

| تماس | نحوه |
|------|------|
|      |      |

| • |       |
|---|-------|
|   | پستى  |
|   | تلفنى |
|   | حضورى |

۱-۱- از گزینه ی نحوه تماس، نوع تماس را انتخاب کنید.

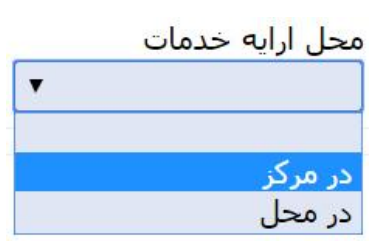

۱-۲ از گزینه ی محل ارایه خدمات نوع آن را مشخص کنید.

| 1 | 5:30 |    |      |       |    | 1396/06/               |
|---|------|----|------|-------|----|------------------------|
| 4 |      | 1  | .396 | هريور | شـ |                        |
|   | 25   | 18 | 11   | 4     |    | شنبه                   |
|   | 26   | 19 | 12   | 5     |    | يكشنبه                 |
| - | 27   | 20 | 13   | 6     |    | دوشنبه                 |
| - | 28   | 21 | 14   | 7     |    | سەشنبە                 |
|   | 29   | 22 | 15   | 8     | 1  | چها <mark>رشنبه</mark> |
|   | 30   | 23 | 16   | 9     | 2  | بنجشنبه                |
|   | 31   | 24 | 17   | 10    | 3  | جمعه                   |

### تبدیل تاریخ شمسی به میلادی

- ۲-۳- در این بخش تاریخ و ساعت توافق جهت تعمیر در محل مشتری را مشخص کنید.
- جهت تبدیل تاریخ از شمسی به میلادی بر روی دکمه ی واقع در پایین تقویم کلیک کنید.

# ۱ ژندسمویس

### مشترى

- ۲- گزینه های مربوط به قسمت مشتری را به دو صورت زیر وارد میکنیم:
- ۲-۱
  در صورتی که مشتری از نوع حقیقی باشد، مشخصات وی را به صورت زیر وارد میکنیم:

|                        |                        | <mark>مشتری</mark><br>نوع مشتری |
|------------------------|------------------------|---------------------------------|
|                        | اَقای 🔻                | حقیقی ▼ آ                       |
| کد ملی                 | نام خانوادگی           | نام                             |
| 1234567890             | احمدی                  | احسان                           |
| پیش شـماره             | تلفن                   | موبایل                          |
| 021                    | 88123456               | 09121234567                     |
| ک <mark>د</mark> منطقه | شهر                    | استان                           |
| 2                      | تهران                  | تهران ▼                         |
|                        |                        | أدرس                            |
|                        | ۰ 7، واحد 3            | خیابان آزادی، کوچه لادن، پلاک   |
| تاريخ تولد             | پست الکترونیک          | کد پستی                         |
| 1354/5/12              | ehsan.ahmadi@yahoo.com | 9876543210                      |

۲-۲- در صورتی که مشتری از نوع حقوقی باشد، مشخصات وی را به صورت زیر وارد میکنیم:

| مشتری                           |                                         |            |
|---------------------------------|-----------------------------------------|------------|
| نوع مشتری                       |                                         |            |
| حقوقی                           | شرکت ▼                                  |            |
| نام                             | ک <mark>د اق</mark> تصادی               | شناسه ملی  |
| شرکت پا <mark>رس دیجیتال</mark> | 152535                                  | 9638527410 |
| تلفن                            | پیش شـماره                              |            |
| 77546214                        | 021                                     |            |
| استان                           | شهر                                     | کد منطقه   |
| تهران                           | ▼ اتهران                                | 7          |
| آدرس                            |                                         |            |
| میدان رسالت، هنگام، نبش         | ، بانک ملت، پلاک 78                     |            |
| کد پستی                         | نام و نام خانوا <mark>دگ</mark> ی شخص ر | بط         |
| 9517532468                      | اکبر صادقی                              |            |
| موبایل                          | پست الکترونیک                           |            |
| 09128855222                     | akbar.sadeghi@live.om                   |            |

# ١٫

#### محصول

- ۳- اطلاعات مربوط به محصول به دو روش قابل انتخاب میباشد:
- ۲-۳- در صورتی که محصول در سیستم تعریف شده باشد میتوان از طریق زیر، مدل محصول را انتخاب و شماره سریال
  آن را درج کرد:

بر روی دکمه دارای دو نقطه، در مجاورت "مدل" کلیک کرده تا پنجره زیر نمایان شود.

|       | <b>محصول</b><br>مدل |
|-------|---------------------|
| مدل 😶 | محصول تعريف شده     |
|       | شماره سريال         |
|       |                     |

با توجه به گروه کالا و زیرگروه کالا، نوع محصول را از طریق ستون "انتخاب"، انتخاب کرده تا در فرآیند پذیرش در قسمت محصول ثبت شود. سپس شماره سریال محصول را از مشتری جویا شده و وارد نمایید.

گروه کالا و زیر گروه کالا برای تمام نمایندگی ها به صورت یکسان نخواهد بود، و با توجه به رسته کاریشان،
 دسترسی به گروه کالای مرتبط را خواهند داشت.

|                                                                           |         |                                     |           |                            |                  | محصولات                     |
|---------------------------------------------------------------------------|---------|-------------------------------------|-----------|----------------------------|------------------|-----------------------------|
| زیر گروه کالا                                                             |         | گروہ کالا                           | وع محصول  |                            | برند             | جستجو                       |
| دوربین - دوربین فیلمبرداری 🔹 🍳                                            | ۲       | ▼ صوت و تصویر                       | محصول     | سونيک 🍷                    | بانات            | جستجو                       |
| 60P                                                                       |         | مد امانه شخصه                       | برند      | ریر گروہ کالا              | نوع گروه کالا    | ID انتخاب                   |
| حقوت و تصویر * حقوت و تصویر<br>ـ دوربین - کارت ذخیرہ                      |         | تواریز شکیتهای<br>5GC-K صوت و تصویر | باناسونيک | دوربين - دوربين فيلمبرداري | حصول صوت و تصویر | 18091 <u>انتخاب</u> م       |
| سیستمهای صوتی و خانگی - رادیو                                             |         | لوازم خانگی                         | e . 11    |                            |                  | a 12 at 19000               |
| ٭ سیستمهای صوبی و خاندی-اسپیدر<br>دوربین - لوازم جانبی                    | ک دورہ  | DC-GHJGA-K                          | يانسوليک  | دوربين - دوربين فيتمبردارك | حصون صوت و تصویر | 26 <u>UG201</u> 10090       |
| <sup>م</sup> دوربین - لنز دوربین                                          | 🕥 دورب  | DC-GH5AGA-K                         | پاناسونیک | دوربین - دوربین فیلمبرداری | حصول صوت و تصوير | 18089 <u>انتخاب</u> م       |
| دوربین - دوربین دیجیتال<br>* دوربین - دوربین فیلمبرداری                   | 📀 دوري  | DMC-FZ2500GA                        | پاناسونیک | دوربین - دوربین فیلمبرداری | حصول صوت و تصویر | <u>18088 انتخاب</u> م       |
| _ دوربین - دوربین حرفه ای<br>سیبیسته ماک صفته ، مخانگه ، - هدفون          | 📀 دورب  | DMC - FZ300GAK                      | پاناسونیک | دوربین - دوربین فیلمبرداری | حصول صوت و تصویر | 18087 <mark>انتخاب</mark> م |
| ، سیستمهای صوتی و خانگی - ضبط صوت<br>ا                                    | 📀 دورب  | HC-V385GC-K                         | یاناسونیک | دوربین - دوربین فیلمبرداری | حصول صوت و تصویر | 18082 <u>انتخاب</u> م       |
| سیستمهای صوبی و خاندی - دی وی دی<br>ج سیستمهای صوتی و خانگی - سینما خانگی | 📀 دوري  | HC-VX985GC-K                        | یاناسونیک | دوربين - دوربين فيلمبردارى | حصول صوت و تصویر | 18081 <mark>انتخاب</mark> م |
| سیستمهای تصویری - تلویزیون<br>بین عکاسی ۲۷80                              | 📀 دورب  | DC-FZ80GA-K                         | پاناسونیک | دوربین - دوربین فیلمبرداری | حصول صوت و تصویر | <u>18071 انتخاب</u> م       |
| ين فيلمبردارى X1000 📄                                                     | 📀 دورب  | HC-X1000GC                          | پاناسونیک | دوربین - دوربین فیلمبرداری | حصول صوت و تصویر | 17048 <u>انتخاب</u> م       |
| ين فيلمبردارى ٧980 📄                                                      | 📀 دورب  | HC-VX980GC-K                        | ياناسونيک | دوربین - دوربین فیلمبرداری | حصول صوت و تصویر | 16153 <u>انتخاب</u> م       |
| ين فيلمبردارى PV100 📄                                                     | 📀 دورب  | HC-PV100GC-K                        | پاناسونیک | دوربین - دوربین فیلمبرداری | حصول صوت و تصویر | 16152 <u>انتخاب</u> م       |
| بىن فىلمبردارى WXF990 مشكى 📃                                              | 📀 دوریا | HC-WXF990GCK                        | پاناسونیک | دوربین - دوربین فیلمبرداری | حصول صوت و تصویر | 8488 <u>انتخاب</u> م        |
| ين فيلم بردارى V380 📄                                                     | 📀 دورب  | HC-V380GC-K                         | پاناسونیک | دوربين - دوربين فيلمبرداري | حصول صوت و تصویر | 8479 <u>انتخاب</u> م        |
| ين فيلم بردارى V180                                                       | 📀 دورب  | HC-V180GA-K                         | باناسونيک | دوربين - دوربين فيلمبردارى | حصول صوت و تصویر | <u>انتخاب</u> م             |
| ین فیلمبرداری ۸۱۳-۲ نارنجی 📄                                              | 📀 دورب  | HX-A1MGC-D                          | ياناسونيک | دوربين - دوربين فيلمبرداري | حصول صوت و تصوير | 8465 <u>انتخاب</u> م        |
| ین فیلمبرداری A1M-K مشکی 📃                                                | 📀 دورب  | HX-A1MGC-K                          | پاناسونیک | دوربین - دوربین فیلمبرداری | حصول صوت و تصویر | 8464 انتخاب م               |
| يىن فىلمبردارى V270 📄                                                     | 📀 دورب  | HC-V270GC                           | پاناسونیک | دوربين - دوربين فيلمبرداري | حصول صوت و تصویر | 8463 <u>انتخاب</u> م        |
| ين فيلمبردارى W570 📃                                                      | 📀 دورب  | HC-W570GC                           | ياناسونيک | دوربین - دوربین فیلمبرداری | حصول صوت و تصوير | م <u>انتخاب</u> م           |
| ين فيلمبردارى ٧770                                                        | 📀 دورب  | HC-V770GC-K                         | پاناسونیک | دوربین - دوربین فیلمبرداری | حصول صوت و تصویر | 8461 انتخاب م               |
| ين MDH2                                                                   | 📀 دورب  | HC-MDH2GC-K                         | پاناسونیک | دوربین - دوربین فیلمبرداری | حصول صوت و تصویر | 8457 انتخاب م               |
|                                                                           |         |                                     |           |                            |                  | ۲۰ مورد پیدا شـد            |

### ارًتدسمويس

۲-۳- در صورتی که محصول در سیستم تعریف نشده باشد میتوان با کلیک کردن بر روی دکمه "محصول تعریف شده" که به رنگ سبز نمایان است، آن را به وضعیت خاموش درآورده و سپس مشخصات محصول، شرح محصول و شماره سریال آن را مرحله به مرحله در قسمتهای زیر درج کرد:

| گروہ کالا       | زیر گروہ کالا              | مدل محصول                                                              |
|-----------------|----------------------------|------------------------------------------------------------------------|
| ▼ ∫ صوت و تصویر | ▼ دوربین-دوربین فیلمبردا   | Hc-V780                                                                |
|                 |                            |                                                                        |
| 6               |                            |                                                                        |
|                 |                            |                                                                        |
|                 |                            |                                                                        |
| •               | گروه کالا<br>  صوت و تصویر | گروه کالا زیر گروه کالا<br>  صوت و تصویر ▼ [دوربین-دوربین فیلمبردار: ▼ |

### گارانتی

۴- در قسمت گارانتی، وضعیت آن دارای ۳ گزینه "گارانتی، فاقد گارانتی، وگارانتی-دستمزد" جهت انتخاب میباشد. که به صورت

زیر قابل درج میباشد.

|                     | تاریخ انقض <mark>ا</mark> گارانتی |            | کارانتی<br>وضعیت گارانتی |
|---------------------|-----------------------------------|------------|--------------------------|
|                     | 1396/07/10                        | T          | گارا <mark>ن</mark> تی   |
| شماره سریال گارانتی | شـماره فاكتور خريد                | i          | ت <mark>اریخ خرید</mark> |
| 987-654321          | 123-456789                        | 1395/07/10 |                          |

### اضهارات و توضيحات مشتري

۵- بخش اضهارات و توضیحات مشتری، قسمتی است که توضیحات مشتری در رابطه با خرابی و نیازمندیهای دستگاه جهت پیشرفت سریع عیب یابی و تعمیرات درج میشود.

اظهارات و توضيحات مشتری

لنز دوربین بر اثر ضربه و آسیب فیزیکی شکسته و همچنین دکمه ضبط آن کار نمیکند.

### ارتدسمويس

#### حداكثر بودجه مورد نظر مشتري

۶- این بخش جهت اطلاع یافتن از حداکثر بودجه مشتری جهت تعمیرات لازم برای دستگاه میباشد. چنانچه هزینه تعمیرات و تعویض قطعات مورد نیاز برای دستگاه از بودجه مورد نظر مشتری بیشتر شود نیاز است با مشتری جهت اطلاع رسانی هزینه ها تماس گرفته شود، و در صورتی که هزینه ها کمتر از بودجه مورد نظر مشتری باشد نیازی به تماس با مشتری در این خصوص نخواهد بود.

| للترى | כנוכע ענגשי מערב שבר מנ |
|-------|-------------------------|
|       | حداکثر بودجه (ریال)     |
|       | 3,200,000               |

#### وسایل همراه و وضعیت ظاهری

۲- در صورتی که وسایل جانبی به همراه دستگاه در زمان پذیرش باشد، نیاز به ذکر کردن آن وسایل و در صورت نیاز در قسمت
 توضیحات، اشاره شود؛ و همچنین وضعیت ظاهری دستگاه در زمان پذیرش به همراه توضیحات ضروری خواهد بود.

| وسایل همراه<br>□ فاقد کلیه لوازم جانبی □سیم برق ◙آداپتور □کارت حافظه □ریموت کنترل □سایر □شارژر ◙باطری □درب باطری |
|----------------------------------------------------------------------------------------------------|
| کیف دوربین                                                                                                    |
|                                                                                                    |
| وضعيت ظاهرى                                                                                                    |
| 🔲 آب خورده 🖻 شکستگی 🖻 خط و خش 📃 سایر 🖉 ضربه خورده 📃 دستکاری شده                                                  |
| لنز دوربين شـكسـته                                                                                               |
|                                                                                                    |

#### ذخيره

۸- پس از درج کامل اطلاعات پذیرش بر روی آیکون ذخیره در بالای صفحه کلیک نمایید تا پذیرش تعمیر جدید وارد قسمت

پذیرش شود.

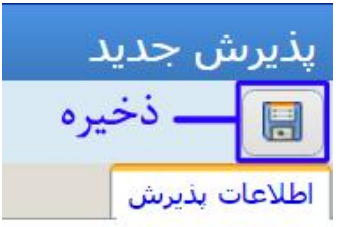